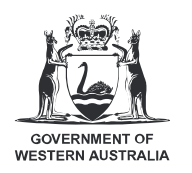

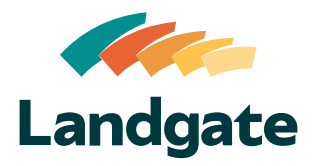

# Valuation Services Client Portal Property Summary (LGA)

 What is covered in this quick reference guide?
 Page 2

 • Searching for a Property Summary
 Page 2

 • Property Summary Information
 Page 2

 • Land Summary Information
 Page 4

## Valuation Services Client Portal Property Summary (LGA)

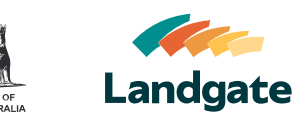

#### Searching for a Property Summary

Navigate to the **Property Summary page** by clicking on the **Property Summary tab**.

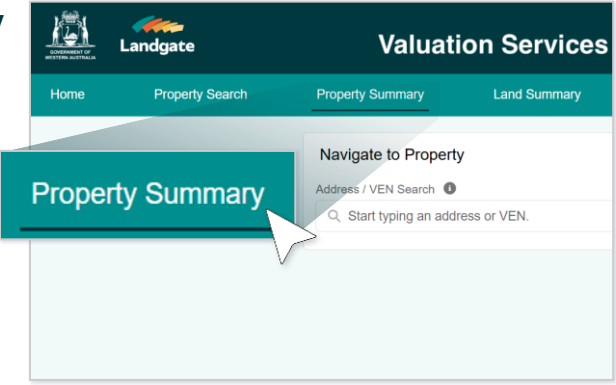

Enter the **Address** or **VEN** for the property you want to view using the **Address / VEN Search field**. Select a **property** from the list.

Note: Only active VENs will be returned.

You can search for a property summary using **more fields** through the **Property Search page**. For more information on how to do so, refer to the **Property Search QRG and video**.

|      | Landgate        |                                              | Valuation Services                         |  |  |  |
|------|-----------------|----------------------------------------------|--------------------------------------------|--|--|--|
| Home | Property Search | Property Summary                             | Land Summary                               |  |  |  |
|      |                 | Navigate to Property<br>Address / VEN Search |                                            |  |  |  |
|      |                 | 111 - 83 WHA<br>1110 - 45 SAV                | TLEY CR BAYSWATER 6053                     |  |  |  |
|      |                 | 1111 - 61 DAM<br>1112 - 6 GATL               | IPIER AV CITY BEACH 6015                   |  |  |  |
|      |                 | 1114 - 82 BUR<br>1116 - 98 THC               | INETT AV LEEMING 6149 MAS ST NEDLANDS 6009 |  |  |  |
|      |                 | L                                            |                                            |  |  |  |

#### **Property Summary Information**

With a **property selected**, the **property's details** will be displayed into several **sections**. There will be **more or less sections** depending on your **agency's access** and if each section is **relevant** to the selected property.

Continued on the next page...

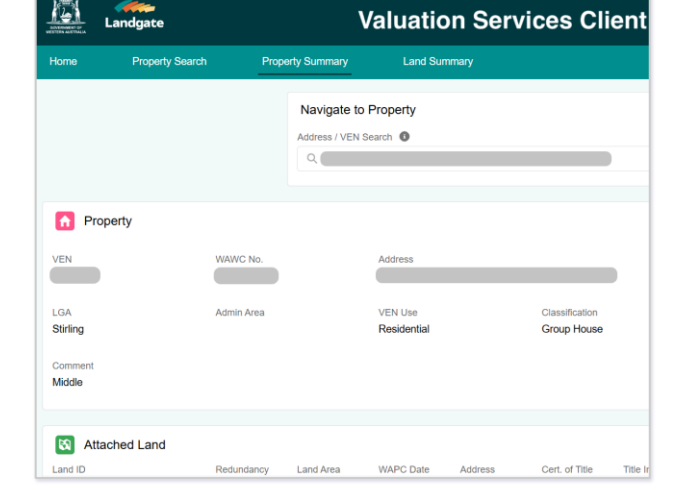

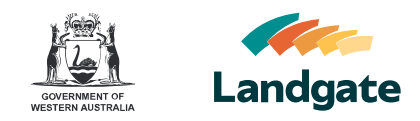

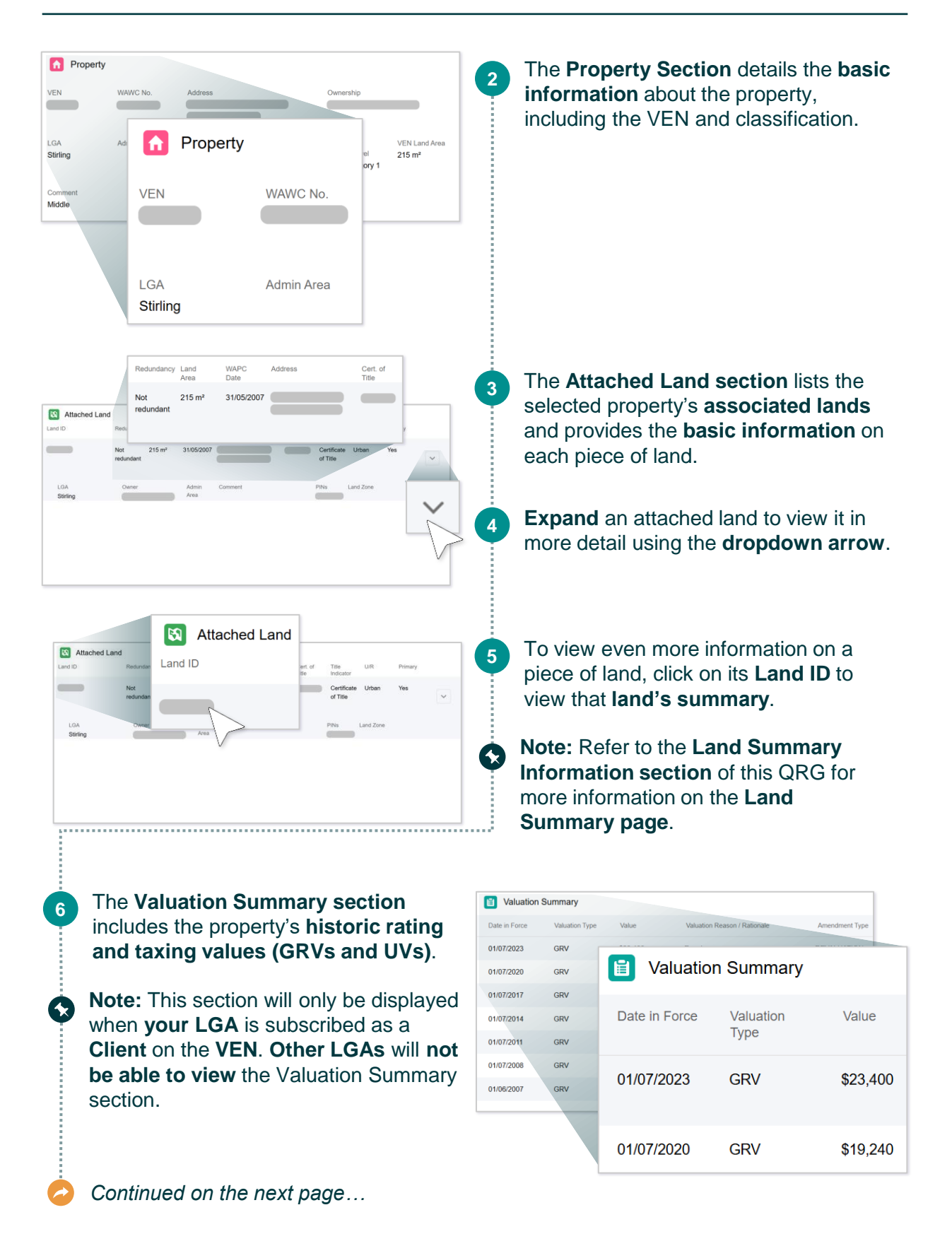

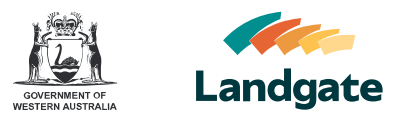

The Associated VENs section will list any parent or child VENs for the selected property.

| Associated VENs  |                 |             |        |             |        |                |  |  |
|------------------|-----------------|-------------|--------|-------------|--------|----------------|--|--|
| Operation Status | ~               | Date        | ~      | Operation T | уре    | V XREF From    |  |  |
| Complete         |                 | 04/07/2024  |        | Subdivision |        |                |  |  |
| Complete         | Associated VENs |             |        |             |        |                |  |  |
|                  | Opera           | tion Status | $\sim$ | Date        | $\sim$ | Operation Type |  |  |
|                  | Comp            | lete        |        | 04/07/2     | 024    | Subdivision    |  |  |
|                  | Comp            | lete        |        | 04/07/2     | 024    | Subdivision    |  |  |

### Land Summary Information

You can access a property's Land Summary by clicking on a Land ID in the Attached Land section of the Property Summary tab.

Note: Alternatively, you can search directly for a piece of land using the property/land toggle on the Property Search page. Then click on a Land ID in the Search Results table.

Clicking on the Land ID will take you to the Land Summary page where the Originating, Resultant or Associated Land details will be displayed.

Continued on the next page...

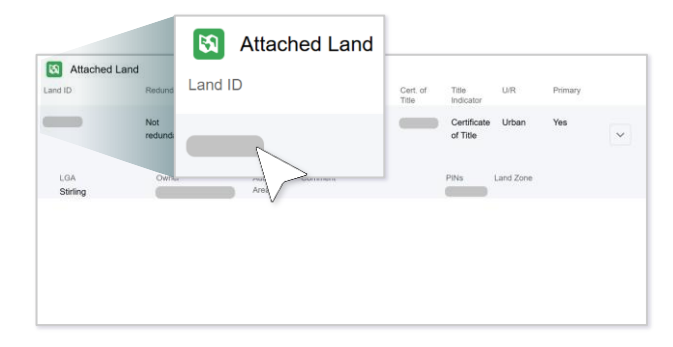

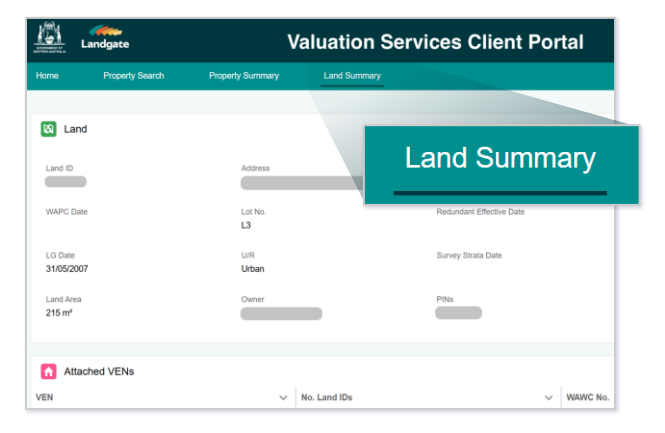

2

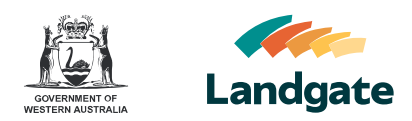

| Land Land                                                       | Redundancy<br>Not redundent                 | Loal Overment<br>String         | The Land section gives the basic information about the land such as the address, lot number and land area.         |
|-----------------------------------------------------------------|---------------------------------------------|---------------------------------|----------------------------------------------------------------------------------------------------|
| Land ID                                                         | Address                                     |                                 |                                                                                                    |
| WAPC Date                                                       | Lot No.<br>L3                               |                                 |                                                                                                    |
| Att<br>VEN                                                      | ached VENs                                  | V No. Land IDs                  | The attached VENs and their details<br>will be listed in the Attached VENs<br>section. Clicking on a VEN will open |
| Attached VENs                                                   | Land IDs V WAWC No.                         |                                 | that VEN on the <b>Property Summary</b> page.                                                                      |
| 1                                                               | Page 1 of 1   1 Records                     |                                 |                                                                                                    |
| Subdivisions Originating L V Land Area V R 1.290 m <sup>2</sup> | esultant Land V Land Area                   | a v Land Area v                 |                                                                                                    |
| Page 1 of 1   1 Rec                                             | divisions                                   | 5                               | The <b>Subdivisions section</b> details the originating resultant and associate                                    |
| Originat                                                        | ing L ∨ Land Area ∨<br>1,290 m <sup>2</sup> | Resultant Land ∨<br>Page 1 of 1 | land information.                                                                                                  |